# راهنماي استفاده از نرم افزار سمند مالتي پلكس ايكودياگ USB

### فهرست

| ۲          | فهرست                                                                          |
|------------|--------------------------------------------------------------------------------|
| ۳          | ورود به سیستم مالتی پلکس                                                       |
| ۳          | ورود به يونيت ها                                                               |
| ٤          | دانلود كردن يونيتها                                                            |
| ٥          | يونيت CCN                                                                      |
| ٥          | مشخصات (IDENTIFICATION)                                                        |
| ٦          | خواندن اير اد (FAULT READING )                                                 |
| 7          | لیست ایر ادات                                                                  |
| A          | سرح ایر ادا<br>ر فع ایر اد                                                     |
| ۹          | پاک کردن ایر اد (FAULT ERASING)                                                |
| ٩          | اطلاعات بار امتر ها ( PARAMETER INFORMATION )                                  |
| ۱۱         | تست عملکر ها (ACTUATOR TEST)                                                   |
| 1,"        | موارد دیدر (OTHERS)<br>بیکریندی (Configuration)                                |
| ۱٤         | تطبيق دادن ريموت ( Key Learning)                                               |
| ۱ ٤        | يونيت FN يونيت                                                                 |
| ١٤         | مشخصات (IDENTIFICATION) مشخصات                                                 |
| <u>)</u> o | خواندن اير اد (FAULT READING )                                                 |
| 10         | لیست ایر ادات                                                                  |
| ) 7        | سرح ایر ادا<br>ر فع ایر اد                                                     |
| 17         | پاک کردن ایر اد (FAULT ERASING)                                                |
| 1V         | اطلاعات بار امتر ها ( PARAMETER INFORMATION )                                  |
| ۱۸         | تست عملکر ها (ACTUATOR TEST )                                                  |
| 19         | موارد دیمز (OTHERS)<br>سکر نندی ( Configuration )                              |
| 14         | په ور PDN_DDN و نیس                                                            |
| 19         |                                                                                |
| Υ.         | مستحصات (IDENTIFICATION)<br>خو اندن ایر اد (FAULT READING)                     |
| ۲          | ليست اير ادات                                                                  |
| ۲•         | شرح <i>ایر ادات</i>                                                            |
| Y)         | رفع ایر اد .<br>داک کردن اد (FAULTEDASING)                                     |
| ۲۱         | پت عرف بیر ، (PARAMETER INFORMATION )                                          |
| 77         | نست عملگر ها (ACTUATOR TEST)                                                   |
| ۲۳ <u></u> | موارد دیگر (OTHERS)                                                            |
| ·//        | پیځریندی ( Configuration )                                                     |
| ۲۳         | يونيت ICN                                                                      |
| ٢٣         | مشخصات (IDENTIFICATION)                                                        |
| ۲۱<br>۲۶   | خواندن ایر اد (FAULT READING )<br>باک که دینه ایر ایر (CAULT ED ASIDING )      |
| Υ έ        | پک کردن بیراد (FAULI ERASING)<br>اطلاعات بار امتر ها ( PARAMETER INFORMATION ) |
| ۲٤         | تست عملگر ها (ACTUATOR TEST)                                                   |
| Υ <u>ε</u> | هشدار های یونیت ICN ( Command ICN Warning )                                    |
| Y2         | نشانگر های یونیت Command ICN Gage ) ICN )                                      |
| Y0         | موارد دیدر (UTHERS)<br>سکه بندی ( Configuration )                              |
|            |                                                                                |

ورود به سيستم مالتي پلکس

جهت ورود به سیستم مالتی پلکس در دستگاه دیاگ مسیر زیر باید اجرا شود.

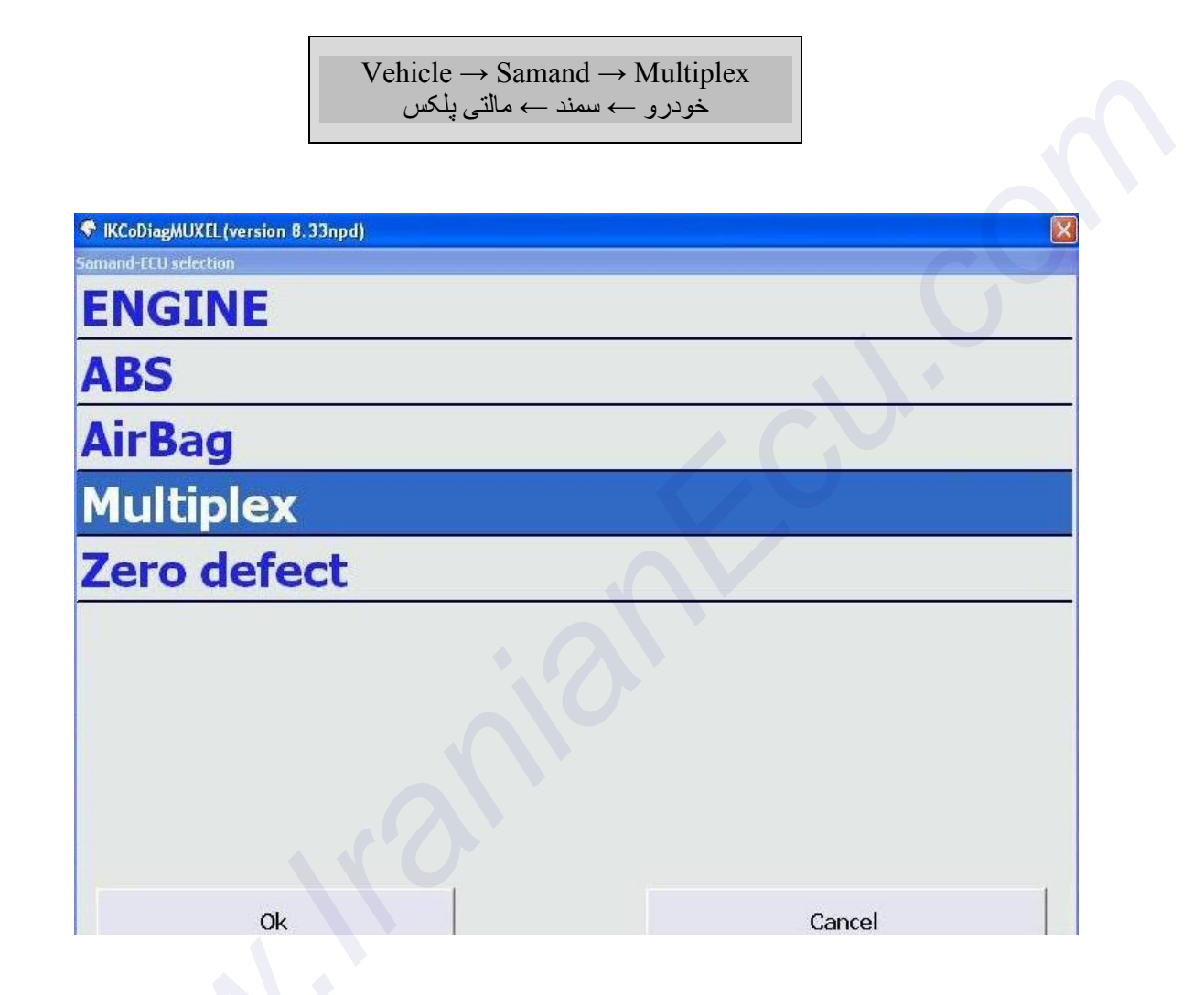

ورود به يونيت ها

پس از انتخاب سیستم مالتی پلکس امکان ورود به یونیت (ECU) های سیستم مالتی پلکس وجود دارد. این یونیت ها شامل :

يونيت CCN : يونيت مركزى (Central Communication Node) يونيت FN : يونيت جلو (Front Node) يونيت PDN : يونيت در سمت شاگرد (Passenger Door Node) يونيت DDN : يونيت در سمت راننده (Driver Door Node) يونيت ICN : يونيت جلو آمپر (Instrument Cluster Node) مى باشند.

دانلود كردن يونيتها

| CCN Downloading |
|-----------------|
| FN Downloading  |
| DDN Downloading |
| PDN Downloading |
|                 |

دانلود کردن نرم افزار یونیتهای CCN-FN-PDN-DDN با این منوها امکان پذیر مي باشد. در هنگام دانلود کردن ، ورژن جدید نرم افزار و ورژن قبلی نمایش داده می شود و پس از تایید، دانلود کردن انجام می شود.

| ✓ IKCoDiagMUXEL(version 8.33npd) | X |
|----------------------------------|---|
| Samand-ECU selection             |   |
| CCN                              |   |
| FN                               |   |
| DDN                              |   |
| PDN                              |   |
| ICN                              |   |
| CCN downloading                  |   |
| FN downloading                   |   |
| DDN downloading                  |   |
| PDN downloading                  |   |
| Ok Cancel                        |   |

### يونيت <u>CCN</u>

#### مشخصات (Identification)

| Identification                         | مشخصات                              |
|----------------------------------------|-------------------------------------|
| Customer Product Reference             | شمار ه فني محصول تامين كننده        |
| Continental Product Reference          | شماره فني محصول توليد كننده         |
| Main Board Reference                   | شمارہ فنی برد اصلی                  |
| ECU Hardware Version Number            | شماره سخت افز ار ECU                |
| RTSW Identification                    | شماره شناسایی RTSW                  |
| Application Software Version Number    | شماره ورژن نرم افزار                |
| Final Manufacturing Date               | تاريخ نهايي توليد                   |
| V.I.N. (Vehicle Identification Number) | شماره شناسابي خودرو                 |
| End of Line Date of Last Operation     | تاريخ أخرين عمليات در خط توليد      |
| After Sale Date of Last Operation      | تاريخ آخرين عمليات خدمات پس از فروش |
| CAN Network Vehicle Composition        | نسخه پایگاه داده دیاگ               |
| Diagnostic Network Layer               | لایه شبکه دیاگ                      |

|                                               | 9      |
|-----------------------------------------------|--------|
| Samand - CCN (version 8.33npd) - Samand - CCN | X      |
| Identification                                |        |
| Faults reading                                |        |
| Faults erasing                                |        |
| Parameter measurmen                           | t      |
| Actuator test                                 |        |
| Others                                        |        |
|                                               |        |
|                                               |        |
|                                               |        |
| Ok                                            | Cancel |

| 😚 IKCoDiagMUXEL (version 8.33npd) - Samand - CC | N 🔀                                  |
|-------------------------------------------------|--------------------------------------|
| Identification                                  | nng-                                 |
| Customer Product Reference                      | К 9 6 0 0 0 3 4 8 8 0                |
| Continental Product Reference                   | S 1 8 0 0 9 3 0 0 2 B 0              |
| Main Board Reference                            | S180093002B0                         |
| ECU Hardware Version Number                     | 09                                   |
| RTSW identification                             | f7 01 02 03 06                       |
| Application Software version number             | C06                                  |
| Final manufacturing date                        | 00/00/0000                           |
| VIN                                             | *****                                |
| End of line date of last operation              | 19/01/2011                           |
| After sale date of last operation               | 19/01/2011                           |
| CAN Network vehicle composition                 | 010a ,1f                             |
| Diagnostic network layer                        | Diag DB Ver=0111, CCN bus(ON/OFF)=00 |
| Application version                             | C06                                  |
| Date of reprogramming                           | 17/01/2011                           |
| Number of reprogramming                         | 02                                   |
| Exit                                            |                                      |

### خواندن ایراد (Fault Reading )

لیست ایر ادات

لیست ایر ادات قابل مشاهده به شرح ذیل می باشد.

| DTC List                                          | Status possible                                                           |
|---------------------------------------------------|---------------------------------------------------------------------------|
| INPUT                                             | `S                                                                        |
| Fuel Gage(نشانگر بنزین)                           | Open circuit or short circuit to Vbat<br>(اتصال به تغذیه یا قطع شدن مسیر) |
| Zero Position SW(سوئيچ برف پاک کن در موقعیت مبنا) | Open circuit or short circuit to Vbat                                     |
| OUTPU                                             | TS                                                                        |
| (شیشه بالابر عقب چپ) RLH Window Winder Up         | SCG( اتصال بدنه)                                                          |
| (شیشه پایین بر عقب چپ)RLH Window Winder Down      | SCG                                                                       |
| (شیشه بالابر عقب راست) RRH Window Winder Up       | SCG                                                                       |
| (شیشه پایین بر عقب راست) RRH Window Winder Down   | SCG                                                                       |
| Roof Lamp(چراغ سقفی)                              | SCG                                                                       |
| LH Rear Indicator Lamp) چراغ راهنما عقب چپ)       | SCG<br>Open circuit or short circuit to Vbat                              |
| RH Rear Indicator Lamp(چراغ راهنما عقب راست)      | SCG<br>Open circuit or short circuit to Vbat                              |
| Hazard Switch Lamp(چراغ سوئيچ فلاشر)              | SCG                                                                       |

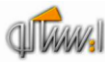

|                                                     | Open circuit or short circuit to Vhat  |
|-----------------------------------------------------|----------------------------------------|
|                                                     | SCG                                    |
| LH Rear Side Lamp(چراغ کوچک عقب چپ)                 | Open circuit or short circuit to Vbat  |
| (in the intervention of the Dill Door Side Loren    | SCG                                    |
| (جراع دوچات عقب راست) KH Keai Side Lailip           | Open circuit or short circuit to Vbat  |
| (Shielus) License Plate Lamp                        | SCG                                    |
| (تچرنج پرت                                          | Open circuit or short circuit to Vbat  |
| VCC3 current $VCC3$                                 | SCG                                    |
|                                                     | to Vbat Open circuit or short circui   |
| (موتور برف پاک کن)Wiper Motor                       | SCG                                    |
| (پمپ شیشه شوی)Wash Pump                             | SCG                                    |
|                                                     | SCG                                    |
| LH Reverse Lamp(چراع دنده عقب چپ)                   | Open circuit or short circuit to Vbat  |
| (The law in a six class) DU Deverse Lawr            | SCG                                    |
| KH Reverse Lamp (چراع دنده عقب راست)                | Open circuit or short circuit to Vbat  |
| (( ) ( ) ( ) ( ) ( ) ( ) ( ) H Poor Door I amp      | SCG                                    |
|                                                     | Open circuit or short circuit to Vbat  |
| (Citud ) ( Jec. (C) ) × El 12) RH Rear Door I amp   | SCG                                    |
|                                                     | Open circuit or short circuit to Vbat  |
| (جراغ تدمن جب) H Rear Stop Lamp                     | SCG                                    |
|                                                     | Open circuit or short circuit to Vbat  |
| RH Rear Stop Lamp(حراغ ترمز راست)                   | SCG                                    |
|                                                     | Open circuit or short circuit to Vbat  |
| LH Rear Fog Lamp(جر اغ مه شکن عقب جب)               | SCG                                    |
|                                                     | Open circuit or short circuit to Vbat  |
| RH Rear Fog Lamp(چراغ مه شکن عقب راست) <sup>٤</sup> | SCG                                    |
|                                                     | Open circuit or short circuit to Vbat  |
| Trunk Lid Lamp( چراغ صندوق عقب)                     | SCG                                    |
|                                                     | Open circuit or short circuit to V bat |
| Trunk Lid Actuator Motor (محرك برقى صندوق عقب)      | SUG                                    |
|                                                     | Open circuit or short circuit to V bat |
| Siren(ارير)                                         | Open circuit or short circuit to V bat |
| VCC1 current (VCC1)                                 | SCG                                    |
| CAN                                                 |                                        |
| CAN Communication Bus OFF ( ارتباط شبکه خاموش)      | Network Fault(ایراد شبکه)              |
| (شببکه یونیت FN قطع) CAN FN producer absent         | Network Fault                          |

 <sup>&</sup>lt;sup>1</sup> شامل لامپهای پنل داشبورد ( Screen Heater Switch Lamp ، Hazard Switch Lamp ، Boot Lid Switch Lamp ، AC Panel Lamp ) ، روشنایی زمینه رادیو ( Radio ) ، لامپ فندک ( Mobile Charger Lamp) ، لامپ شارژر موبایل (Mobile Charger Lamp) ، روشنایی زمینه رادیو ( Backlight) می باشد که همزمان با لامپهای کوچک خودرو روشن می شود.

خودرو سورن دارای چراغ دنده عقب سمت راست و چراغ مه شکن عقب سمت چپ می باشد. اگر پیکربندی به اشتباه انجام شود به محض فعال کردن سوئیچهای مربوطه ایراد مدار باز ( به اشتباه ) مشاهده می شود لذا پیکربندی صحیح جهت جلوگیری از بروز مشکل در هنگام خواندن ایرادها ضروری می باشد.

<sup>ٰ</sup> نوع چراغهای عقب ( کوچک و ترمز) خودروی سورن از نوع LED می باشند لذا در این خودرو ایرادOpen Circuit مربوط به این لامپها قابل بررسی نمی باشد. در صورت پیکربندی اشتباه ، ایراد Open Circuit رخ می دهد. ۶

<sup>.</sup> برای خودروی سمند LX چراغهای دنده عقب و مه شکن عقب ( سمت چپ و راست) فعال می باشند. نوع چراغهای عقب استاندارد می باشند ولذا ایر ادات این لامپها قابل مشاهده می باشند.

م شامل لامپ جعبه داشبورد ( Glove Box Lamp) ، لامپ نقشه خوان (Map Lamp) ، لامپ أفتابگير ( Sunvisor Lamp) و روشنايي زمينه سوئيچهاي شيشه

بالأبر عقب (Backlight of Rear Window Winder SW ) مي بائند كه با استارت سونيچ روشن مي شود.

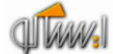

| (شبکه یونیت ICN قطع) CAN ICN producer absent     | Network Fault |
|--------------------------------------------------|---------------|
| (شبکه یونیت PDN producer absent (شبکه یونیت PDN) | Network Fault |
| (شبكه يونيت DDN قطع) CAN DDN producer absent     | Network Fault |
| CAN CCN mute(شبکه خاموش)                         | Network Fault |
| (شبکه ایراد دارد) NERR (CAN error)               | Network Fault |

<u>شرح ایر ادات</u>

ايراد Open Circuit to Vbat با

- عدم وجود بار مربوطه
- عدم اتصال كانكتور
  اتصال خروجي به تغذيه
- الصال حروجی به تعدیه
  قطع شدن مسیر خروجی
- قطع شدن مشير خروجي

ايراد SCG : -اتصال به بدنه در مسير تغذيه خروجي

- الصال به بنانه در مسیر تعدید کروچی - خروجی مربوطه جریان بیش از حد مصرف کند.

نکته: ایراد Open Circuit خروجیهای یونیت CCN (در صورت وجود) در حالت فعال بودن عملگرها مشخص می شوند به عبارت دیگر ایراد مربوطه در حالت ON-State عملگرها رخ می دهد. رفع ایراد

در مورد ایراد Open Circuit یا Short Circuit to Vbat پس از برطرف شدن علت ایراد به صورت فیزیکی ، ایراد از روی صفحه دستگاه دیاگ پاک شده و خروجی فعال می شود. اما در مورد ایراد SCG ، پس از رفع علت ایراد، جهت پاک شدن ایراد و فعال شدن مجدد عملگر نیاز به تغییر وضعیت استارت سوئیچ می باشد. بدین صورت که سوئیچ استارت را در وضعیت • قرار داده ومجدد به وضعیت ۲ (ویا یک) برگردانید.

نکته : صفحه مشاهده ایر ادات (Fault Reading) امکان Refresh را دارد. بدین معنی که در صورت باز بودن صفحه مربوطه و رخ دادن ایراد جدید و یا از بین رفتن ایراد ،نیاز به خروج از صفحه و ورود مجدد نمی باشد.

| LH rear sid | e lamp <i>-</i> open circuit o | or short citcuit to battery |  |
|-------------|--------------------------------|-----------------------------|--|
|             |                                |                             |  |
|             |                                |                             |  |
|             |                                |                             |  |
|             |                                |                             |  |
|             |                                |                             |  |
|             |                                |                             |  |
|             |                                |                             |  |
|             |                                |                             |  |
|             |                                |                             |  |

## پاک کردن ایراد (Fault Erasing)

با استفاده از این منو می توان ایر ادات مشاهده شده را پاک کرد. در صورت رفع نشدن ایراد، پس از مراجعه به منوی Fault Reading ایراد مجدد مشاهده خواهد شد.

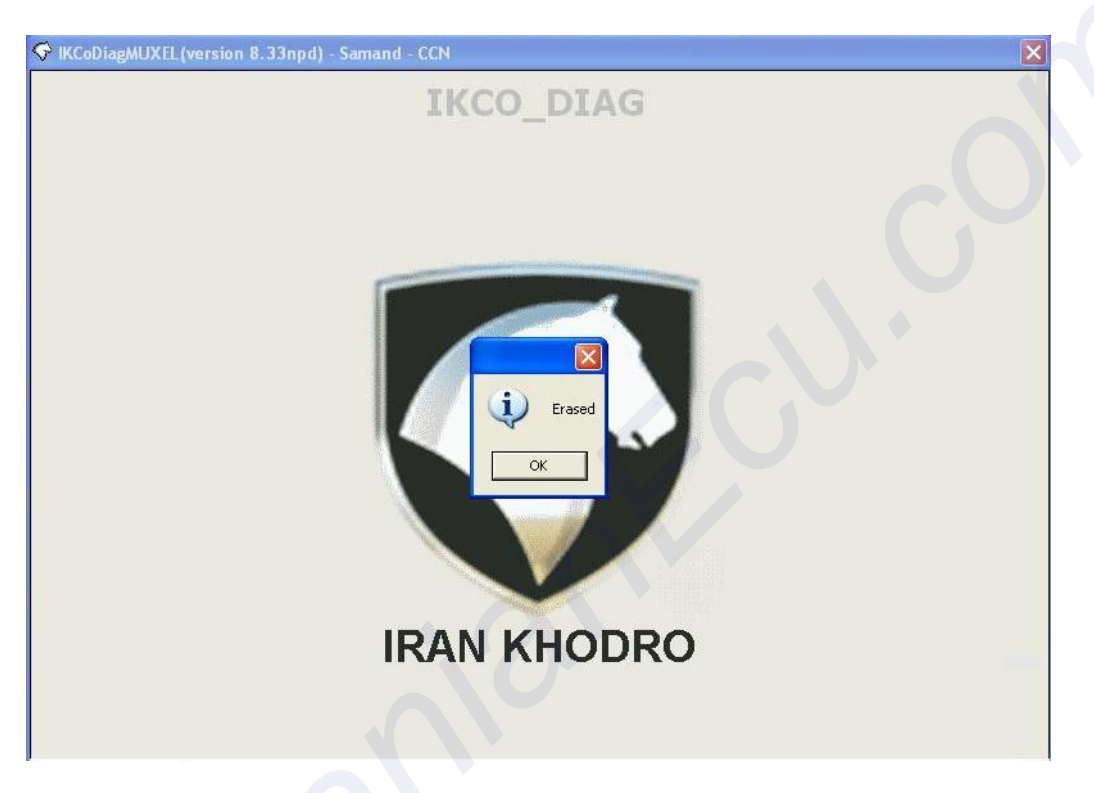

### اطلاعات پارامترها ( Parameter Information

در این منو اطلاعات مربوط به وضعیت ورودیهای یونیت CCN شامل سوئیچها و سنسورهای متصل به یونیت CCN قابل خواندن می باشد. در صورت یکی بودن وضعیت سوئیچها یا سنسورها با اطلاعات خوانده شده می توان از سالم بودن سوئیچ مربوطه – مسیر مرتبط از سوئیچ تا یونیت CCN و دریافت اطلاعات توسط یونیت CCN اطمینان حاصل کرد.

لیست ورودیهای یونیت CCN به شرح زیر می باشد.

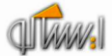

| Inputs                     | Status possible                                                   | نام وروديها                        |
|----------------------------|-------------------------------------------------------------------|------------------------------------|
| Wiper 3 Cycle Wash Pump SW | 0 : OFF 1 : ON                                                    | کلید پمپ شیشه شوی                  |
| Wiper High Speed SW        | 0 : OFF 1 : ON                                                    | کلید موتور برف پاک کن دور تند      |
| Wiper Low Speed SW         | 0 : OFF 1 : ON                                                    | کلید موتور برف پاک کن دور کند      |
| Wiper 1 Cycle SW           | 0 : OFF 1 : ON                                                    | کلید موتور برف پاک کن ۱ زمانه      |
| Wiper Zero Position SW     | 0 : OFF 1 : ON                                                    | کلید موتور برف پاک کن موقعیت اولیه |
| LH Indicator Lamp SW       | 0 : OFF 1 : ON                                                    | کلید چراغ راهنما چپ                |
| RH Indicator Lamp SW       | 0 : OFF 1 : ON                                                    | کلید چراغ راهنما راست              |
| Main Lamp SW               | 0 : OFF 1 : ON                                                    | کلید نور بالا                      |
| Dipped Lamp SW             | 0 : OFF 1 : ON                                                    | کلید نور پایین                     |
| Rear Fog Lamp SW           | 0 : OFF 1 : ON                                                    | کلید مه شکن عقب                    |
| Front Fog Lamp SW          | 0 : OFF 1 : ON                                                    | کلید مه شکن جلو                    |
| Side Lamp SW               | 0 : OFF 1 : ON                                                    | کليد لامپ کوچک                     |
| Horn SW                    | 0 : OFF 1 : ON                                                    | کلید بوق                           |
| Hazard Lamp SW             | 0 : OFF 1 : ON                                                    | کلید چراغ فلاشر                    |
| Trunk Lid Open SW          | 0 : OFF 1 : ON                                                    | کلید در صندوق عقب                  |
| Command Trunk Lid Actuator | 0 : OFF 1 : ON                                                    | وضعيت محرك صندوق عقب               |
| Brake SW                   | 0 : OFF 1 : ON                                                    | سوئيچ ترمز                         |
| Hand Brake SW              | 0 : OFF 1 : ON                                                    | سوئيچ ترمز دستي                    |
| Master Lock SW             | 0 : OFF 1 : ON                                                    | سوئيچ قفل مركزي                    |
| Crash Unlock               | 0 : OFF 1 : ON                                                    | قفل باز کن حین تصادف               |
| Shock Sensor input         | 0 : OFF 1 : ON                                                    | ورودي سنسور شوک                    |
| Air Condition SW           | 0 : OFF 1 : ON                                                    | سوئيچ كولر                         |
| Seat Belt SW               | 0 : OFF 1 : ON                                                    | سوئيچ كمربند ايمني                 |
| Bonnet SW                  | 0 : OFF 1 : ON                                                    | کلید در موتور                      |
| LH Rear window SW UP       | 0 : OFF 1 : ON                                                    | کلید شیشه بالابر عقب چپ            |
| LH Rear window SW DOWN     | 0 : OFF 1 : ON                                                    | کليد شيشه پايين بر عقب چپ          |
| RH Rear window SW UP       | 0 : OFF 1 : ON                                                    | كليد شيشه بالابر عقب راست          |
| RH Rear window SW DOWN     | 0 : OFF 1 : ON                                                    | کلید شیشه پایین بر عقب ر است       |
| Fuel Gage Information      | Value                                                             | اطلاعات نشانگر بنزین               |
| RH Rear Door SW            | 0 : OFF 1 : ON                                                    | کلید لادری عقب ر است               |
| LH Rear Door SW            | 0 : OFF 1 : ON                                                    | کلید لادری عقب چپ                  |
| Screen Heater SW           | 0 : OFF 1 : ON for Manual<br>HVAC<br>0 : ON 1 : OFF for Automatic | کلید گرمکن شیشه عقب                |
|                            | HVAC                                                              |                                    |
| Start Switch Position      | , 1 : STEP_I 0 : OFF,<br>2 : STEP_II, 3 : START                   | وضعيت استارت سوئيچ                 |

| S IKCoDiagMUXEL(version 8.33npd) - Samand - CCN |       | ×    |
|-------------------------------------------------|-------|------|
| Parameters information                          |       | 1720 |
| Parameter                                       | Value |      |
| Wash Pump                                       | OFF   |      |
| Wipper High speed SW                            | OFF   |      |
| Wipper Low speed SW                             | OFF   |      |
| Wipper 1 Cycle SW                               | OFF   |      |
| Wipper Zero Position SW                         | ON    |      |
| LH Indicator Lamp SW                            | OFF   |      |
| RH Indicator Lamp SW                            | OFF   |      |
| Main Lamp SW                                    | OFF   |      |
| Dipped Lamp SW                                  | OFF   |      |
| Rear Fog Lamp SW                                | OFF   |      |
| Front Fog Lamp SW                               | OFF   |      |
| Side Lamp SW                                    | OFF   | ~    |
| Exit                                            |       |      |

## تست عملگرها (Actuator Test)

تمام عملگر های مرتبط با یونیت CCN (خروجیهای یونیت CCN) در این منو قابل تست هستند. عملگر ها به مدت ۶-۷ ثانیه فعال شده و سپس خاموش می شوند بدین ترتیب از سالم بودن خروجی- مسیر یونیت تا خروجی و اتصالات اطمینان حاصل کرد. خروجیهای گروه ۱ و ۲ امکان تست تعدادی از خروجیها به طور همزمان را فراهم می کند. لیست خروجیهای یونیت CCN به شرح زیر می باشد.

| Outputs                          | نام خروجيها                          |
|----------------------------------|--------------------------------------|
| Command LH Indicator Lamp        | چراغ راهنما عقب چپ                   |
| Command RH Indicator Lamp        | چراغ راهنما عقب راست                 |
| Command LH_ RH_Rear Fog Lamp     | چراغ مه شکن عقب چپ ـ راست            |
| Command Rear Side_VCC3_License   | چراغ های کوچک عقب – VCC3 – چراغ پلاک |
| Lamps                            |                                      |
| Command LH_RH Reverse Lamp       | چراغ دنده عقب چپ - راست              |
| Command of Hazard_SW Lamp        | چراغ سوئيچ فلاشر                     |
| Command of Wiper Motor Low Speed | موتور برف پاک کن دور کند             |
| Command of Wash pump             | ېمپ شيشه شوى                         |
| Command Rear screen heater       | گر مکن شیشه عقب                      |
| Command Trunk Lid motor          | محرك برقي صندوق عقب                  |
| Command Trunk Lid Lamp           | چراغ صندوق عقب                       |
| Command LH_RH Rear Stop Lamps    | چراغ ترمز چپ - راست                  |

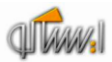

| آژیر                             | Command of siren                                                                                          |
|----------------------------------|----------------------------------------------------------------------------------------------------|
| چراغ سقفی                        | Command Roof lamp                                                                                         |
| شيشه بالابر عقب چپ               | ndow Up Command Left Rear W                                                                               |
| شيشه پايين بر عقب چپ             | Command Left Rear Window Down                                                                             |
| شیشه بالابر عقب ر است            | Command Right Rear Window Up                                                                              |
| شیشه پایین بر عقب ر است          | Command Right Rear window Down                                                                            |
| محرک برقی در های عقب و در باک ۱  | Command Actuator Motor 1 (rear doors<br>and fuel flap)                                                    |
| محرک بر قی در های عقب و در باک ۲ | Command Actuator Motor 2 (rear doors<br>and fuel flap)                                                    |
| چراغ لادری عقب چپ                | Command LH Rear Door Lamp                                                                                 |
| چراغ لادری عقب راست              | Command RH Rear Door Lamp                                                                                 |
| VCC1                             | Command VCC1 output                                                                                       |
| خروجیهای گروه ۱                  | Command Group I outputs (License Plate<br>s, Fog Lamps, Reverse Lamps, Side lam<br>Lamps, VCC3, Blinking) |
| خروجیهای گروه ۲                  | Command Group II outputs (Stop Lamps,<br>Indicator Lamps, Roof Lamp, LH Door                              |
|                                  | Lamp, RH Door Lamp, Trunk Lid Lamp,<br>VCC1)                                                              |

| ictuator test                                                                                   |      |
|-------------------------------------------------------------------------------------------------|------|
| Command Roof Lamp                                                                               |      |
| Command Left Rear Window Up                                                                     |      |
| Command Left Rear Window Down                                                                   |      |
| Command Right Rear Window Up                                                                    |      |
| Command Right Rear Window Down                                                                  |      |
| Command LH Rear Door Lamp                                                                       |      |
| Command RH Rear Door Lamp                                                                       |      |
| Command VCC1 output                                                                             |      |
| Command Group I outputs(License Plate Lamps,Fog Lamps,Revese Lamps,Side<br>Lamps,VCC3,Blinking) |      |
| Command Group II outputs(Stop Lamps,Indicator Lamps,Roof Lamp,LH Door Lamp,RH                   | Door |

## موارد دیگر (Others)

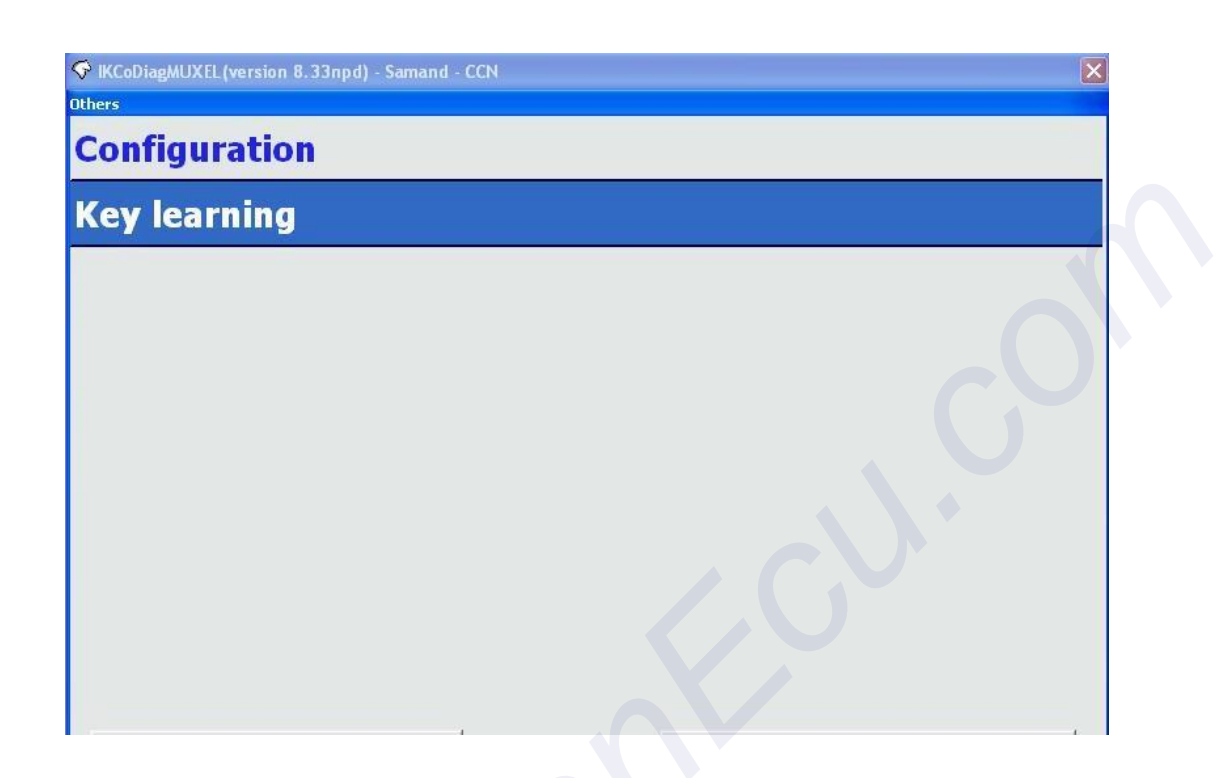

#### (Configuration) پيکربندي

پار امتر هایی که قابل پیکربندی هستند در این منو قابل دستر س می باشند. لیست این پار امتر ها به شرح زیر می باشد.

| Description                   | توضيحات                           | مقدار               |
|-------------------------------|-----------------------------------|---------------------|
| Mono-fuel / Bi-fuel car       | تک سوز / دوگانه سوز               | تک سوز / دوگانه سوز |
| Autolift activation enabled   | شیشه بالابر اتوماتیک (در های عقب) | فعال / غیر فعال     |
| Shock Sensor function enabled | عملگر سنسور شوک                   | فعال / غیر فعال     |
| Auto Lock by Speed enabled    | قفل خودکار با سرعت                | فعال/ غیر فعال      |
| Auto Lock time                | زمان قفل خودكار                   | 12-30 sec           |
| HVAC Type                     | نوع HVAC                          | دستی / اتوماتیک     |
| LH Reverse Lamp               | چراغ دنده عقب سمت چپ              | فعال / غیر فعال     |
| RH Reverse Lamp               | چراغ دنده عقب سمت راست            | فعال / غیر فعال     |
| LH Rear Fog Lamp              | چراغ مه شکن عقب سمت چپ            | فعال / غیر فعال     |
| RH Rear Fog Lamp              | چراغ مه شکن عقب سمت راست          | فعال / غیر فعال     |
| Airbag                        | کیسه هوا                          | فعال / غیر فعال     |
| Front Fog Lamps               | چراغ مه شکن جلو                   | فعال / غیر فعال     |
| Rear Lamps Type(Side & Stop)  | نوع چراغهاي عقب                   | استاندارد / LED     |

| Configuration                                        |            |    |                                                        |          |          |  |
|------------------------------------------------------|------------|----|--------------------------------------------------------|----------|----------|--|
| VIN :                                                |            |    |                                                        |          |          |  |
| Date :                                               | 2011/01/19 | j. |                                                        |          |          |  |
| Left Window Winder up Lock<br>Current Coefficient :  | 100        | •  | Left Window Winder down<br>Lock Current Coefficient :  | 100      | •        |  |
| Right Window Winder up<br>Lock Current Coefficient : | 100        | •  | Right Window Winder down<br>Lock Current Coefficient : | 100      | •        |  |
| Fuel Type :                                          | Petrol     | •  | AutoLift activation:                                   | Disabled | <u> </u> |  |
| Shock Sensor :                                       | Enabled    | •  | AutoLock by speed :                                    | Disabled | <u> </u> |  |
| AutoLock time :                                      | 12         | •  | HVAC Type :                                            | Manual   | J        |  |
| LH Reverse Lamp :                                    | present    | •  | RH Reverse Lamp :                                      | present  |          |  |
| LH Rear fog Lamp :                                   | present    | •  | RH Rear fog Lamp :                                     | present  |          |  |
| Front Fog Lamps:                                     | present    |    | Airbag :                                               | present  | -        |  |

تطبيق دادن ريموت ( Key Learning)

این منو برای تعریف ریموت استفاده می شود که با فشردن کلیدهای ریموت در هنگام مشاهده پیغام منو،این تطبیق انجام می شود.

#### يونيت FN

#### مشخصات (Identification)

| Identification                         | مشخصات                              |
|----------------------------------------|-------------------------------------|
| Customer Product Reference             | شماره فني محصول تامين كننده         |
| Continental Product Reference          | شمار ہ فنی محصول تولید کنندہ        |
| Main Board Reference                   | شمارہ فنی برد اصلی                  |
| ECU Hardware Version Number            | شماره سخت افز ار ECU                |
| RTSW Identification                    | شمارہ شناسایی RTSW                  |
| Application Software Version Number    | شماره ورژن نرم افزار                |
| Final Manufacturing Date               | تاريخ نهايي توليد                   |
| V.I.N. (Vehicle Identification Number) | شماره شناسایی خودر و                |
| End of Line Date of Last Operation     | تاريخ آخرين عمليات در خط توليد      |
| After Sale Date of Last Operation      | تاریخ آخرین عملیات خدمات پس از فروش |
| CAN Network Vehicle Composition        | نسخه پایگاه داده دیاگ               |
| Diagnostic Network Layer               | لایه شبکه دیاگ                      |

### خواندن ایراد (Fault Reading )

لیست ایر ادات

لیست ایر ادات قابل مشاهده به شرح ذیل می باشد.

| INPUTS      (العر سرگنال تلنالس) Bad Signal      (العر سرگنال تلنالس) Bad Signal      (العرال سرگنال Signal      (العرال سرگنال تلنالس)      ABS Signal      ABS Signal      ABS Fault ABS Fault / EBD Fault      CNG Signal      CNG Signal      CNG Signal      CNG Signal      Open circuit or Short circuit to battery      Open circuit or Short circuit to battery      (Colspan="2">Colspan="2">Colspan="2">SCG      Open circuit or short circuit to battery      (Den circuit or short circuit to battery      (Colspan="2">Colspan="2">Colspan="2"      Colspan="2" <td colspa<="" th=""><th>DTC List</th><th>Status possible</th></td>                                                                                                    | <th>DTC List</th> <th>Status possible</th> | DTC List                                 | Status possible |  |  |
|----------------------------------------------------------------------------------------------------|--------------------------------------------|------------------------------------------|-----------------|--|--|
| (بر موتور بالا لا لا لا لا لا لا لا لا لا لا لا لا                                                                                                    | INPUTS                                     |                                          |                 |  |  |
| المال التر التران المرافق المال (التر التران))    No Signal      (المال التر التران))    No Signal      ABS Signal    ABS Fault      ABS Signal    ABS Fault / EBD Fault      CNG Signal    Bad Signal      Gazoline Signal    Bad Signal      Water Temperature Sensor Signal    Open circuit or Short circuit to battery      (المحل بنك)    (الحسل بنك)      Open circuit or short circuit to battery    SCG      (المحل بنك)    Open circuit or short circuit to Vbat      (المحل بنك)    SCG      Open circuit or short circuit to Vbat    Absormal Voltage      ((المحل بنك))    Open circuit or short circuit to Vbat      ((المحل بنك))    Open circuit or short circuit to Vbat      ((المحل بنك))    SCG      Open circuit or short circuit to Vbat    SCG      ((المحل بنك))    Open circuit or short circuit to Vbat      ((المحل بنك))    SCG      ((المحل بنك))    Open circuit or short circuit to Vbat      ((المحل بنك))    SCG      ((المحل بنك))    Open circuit or short circuit to Vbat      ((المحل بل بل بل بل بل بل بل بل بل بل بل بل بل                                                                                                    | ( ) ( ) ( ) RPM Signal                     | Bad Signal (سیگنال نامناسب)              |                 |  |  |
| ها (اس عت خودرو)    Bad Signal      ABS Signal    ABS Fault / EBD Fault      ABS Fault / EBD Fault    Bad Signal      CNG Signal    Bad Signal      Gazoline Signal    Bad Signal      Water Temperature Sensor Signal    No Signal      (bad Signal    No Signal      Water Temperature Sensor Signal    Open circuit or Short circuit to battery      (bad Signal    SCG      (bad Signal    SCG      (bad Signal    SCG      (bad Signal    SCG      (bad Signal    SCG      (bad Signal    SCG      (bad Signal    SCG      (bad Signal    SCG      (bad Signal    SCG      (bad Signal    SCG      (bad Signal    SCG      (bad Signal    SCG      (bad Signal    SCG      Open circuit or short circuit to Vbat    SCG      (cipal Signal) Alternator    SCG      (cipal Signal) Alternator    SCG      (cipal Signal) Alternator    SCG      (cipal Signal) Alternator    SCG      (cipal Signal) Alternator    SCG      (cipal Sig                                                                                                    | (5555-555) KI W SIgnal                     | No Signal(عدم سیکنال)                    |                 |  |  |
| ABS Signal    ABS Fault      ABS Fault    ABS Fault / EBD Fault      CNG Signal    Bad Signal      Gazoline Signal    Bad Signal      Gazoline Signal    Bad Signal      Water Temperature Sensor Signal    Open circuit or Short circuit to battery      (اتصال به تغذیه یا قطع شدن مسیر)    Open circuit or short circuit to battery      (اتصال به تغذیه یا قطع شدن مسیر)    Open circuit or short circuit to Vbat      (SCG    Open circuit or short circuit to Vbat      (Corcut cortic or short circuit to Vbat    SCG      (اتحرار به اتراز المعال amp    Open circuit or short circuit to Vbat      (SCG    SCG      ((نحرار به الر الست))    Open circuit or short circuit to Vbat      ((incul play))    Alt main Lamp      Open circuit or short circuit to Vbat    SCG      ((incul play))    Dipped Lamp      Open circuit or short circuit to Vbat    SCG      ((incul play))    LH Fog Lamp      Open circuit or short circuit to Vbat    SCG      (incul play)    LH Fog Lamp      Open circuit or short circuit to Vbat    SCG      (incul play)    RH Fog Lamp      Open circuit or short circuit to Vbat    SCG                                                                                                    | Vehicle Speed Sensor Signal(سرعت خودرو)    | Bad Signal                               |                 |  |  |
| ABS Fault / EBD Fault    ABS Fault / EBD Fault      CNG Signal    Bad Signal      Gazoline Signal    Bad Signal      Gazoline Signal    Bad Signal      Water Temperature Sensor Signal (Emolt p. strice)    Open circuit or Short circuit to Vbatt      (Emolt p. strice)    Open circuit or short circuit to Vbatt      (Emolt p. strice)    SCG      (Emolt p. strice)    Open circuit or short circuit to Vbatt      (Emolt p. strice)    SCG      (Courter)    Open circuit or short circuit to Vbatt      (SCG    Open circuit or short circuit to Vbatt      (SCG    Open circuit or short circuit to Vbatt      (SCG    Open circuit or short circuit to Vbatt      (SCG    Open circuit or short circuit to Vbatt      (SCG    Open circuit or short circuit to Vbatt      (Circuit p.)    SCG      (Circuit p.)    Dipped Lamp      Open circuit or short circuit to Vbatt    SCG      (Circuit p.)    SCG      (Circuit p.)    SCG      (Circuit p.)    SCG      Open circuit or short circuit to Vbatt    SCG      (SCG    Open circuit or short circuit to Vbat      (Circuit p.)    S                                                                                                    | ABS Signal                                 | ABS Fault                                |                 |  |  |
| CNG Signal    Bad Signal      No Signal    No Signal      Gazoline Signal    Bad Signal      Water Temperature Sensor Signal<br>((Emul) & Fäck et al factor circuit or Short circuit to Vattor<br>((Emul) & Fäck et al factor<br>(SCG    Open circuit or Short circuit to Vattor<br>Abnormal Voltage      (Court) & Fäck et al factor<br>(SCG    Open circuit or short circuit to Vbattor<br>(Court)    SCG      OUTPUTS    Open circuit or short circuit to Vbattor<br>(Court)    SCG      Open circuit or short circuit to Vbattor<br>(Court)    SCG      Open circuit or short circuit to Vbattor<br>(Court)    SCG      Open circuit or short circuit to Vbattor<br>(Court)    SCG      Open circuit or short circuit to Vbattor<br>(Court)    SCG      Open circuit or short circuit to Vbattor<br>(Court)    SCG      Open circuit or short circuit to Vbattor<br>(Court)    SCG      Open circuit or short circuit to Vbattor<br>(Court)    SCG      Open circuit or short circuit to Vbattor<br>(Court)    SCG      Open circuit or short circuit to Vbattor<br>(Court)    SCG      Open circuit or short circuit to Vbattor<br>(Court)    SCG      Open circuit or short circuit to Vbattor<br>(Court)    SCG      Open circuit or short circuit to Vbattor<br>(Court)    SCG      Open circuit or short circuit to Vbattor<br>(Court)    S                                                                                                    |                                            | ABS Fault / EBD Fault                    |                 |  |  |
| المعار المعار بدان    المعار بدان      Bad Signal    Bad Signal      No Signal    No Signal      Water Temperature Sensor Signal<br>(اتصال بدند)    Open circuit or Short circuit to battery<br>(junct or short circuit to Vbattery<br>(junct or short circuit to Vbattery)      SCG    Open circuit or short circuit to Vbattery      (كاركرد نامناسب التر ناتور)    SCG      Open circuit or short circuit to Vbattery    SCG      (كاركرد نامناسب التر ناتور)    Open circuit or short circuit to Vbattery      SCG    Open circuit or short circuit to Vbattery      (زير بالا جنب)    RH Main Lamp      Open circuit or short circuit to Vbattery    SCG      (زير بالا زير بالا                                                                                                    | CNG Signal                                 | Bad Signal                               |                 |  |  |
| Gazoline Signal    Not Signal      Water Temperature Sensor Signal (تصال بند)    () سنسرر دمای اب موتور)      (۲ سال به تغذیه بیا قطع شدن مسیر)    Open circuit or Short circuit to battery (سنسر دمای اب موتور)      (۲ سال به تغذیه بیا قطع شدن مسیر)    Open circuit or Short circuit to battery (سنسر دمای اب موتور)      (۲ سال به تغذیه بیا قطع شدن مسیر)    Open circuit or Short circuit to Vbat Abnormal Voltage (بالا زدای و در بالا جب)      (۲ مور اغ نور بیا و در بیا و در بیا                                                                                                    |                                            | Red Signal                               |                 |  |  |
| Water Temperature Sensor Signal<br>(تصال به تغذیه یا قطع شدن مسیر)      Open circuit or Short circuit to battery<br>(تصال به تغذیه یا قطع شدن مسیر)        (تصال به تغذیه یا قطع شدن مسیر)      Open circuit or Short circuit to battery<br>(تصال به تغذیه یا قطع شدن مسیر)        (Taul) به تغذیه یا قطع شدن مسیر)      SCG        (Taul) به تغذیه یا قطع شدن مسیر)      Open circuit or Short circuit to Vbat<br>Abnormal Voltage        (SCG      Open circuit or short circuit to Vbat        (SCG      Open circuit or short circuit to Vbat        (SCG      Open circuit or short circuit to Vbat        (SCG      Open circuit or short circuit to Vbat        (SCG      Open circuit or short circuit to Vbat        (Corcult or short circuit to Vbat      SCG        (Corcul or short circuit to Vbat      SCG        (Corcul or short circuit to Vbat      SCG        (Corcul or short circuit to Vbat      SCG        (Corcul or short circuit to Vbat      SCG        (Corcul or short circuit to Vbat      SCG        (Corcul or short circuit to Vbat      SCG        (Corcul or short circuit to Vbat      SCG        (Corcul or short circuit to Vbat      SCG        (Corcul or short circuit to Vbat      SCG        (Corcul or short circuit to Vbat      SCG                                                                                                    | Gazoline Signal                            | No Signal                                |                 |  |  |
| Water Temperature Sensor Signal<br>((تصال به تغذیه یا قطع شدن مسیر)    Open circuit or Short circuit to battery<br>(Early the residual production of the residual production of the residual product of the residual product product of                                                                                                    |                                            | SCG (اتصال بدنه)                         |                 |  |  |
| (رتصال به تغذيه يا قلع شدن مسير)<br>SCG<br>(د) گرد نلمناسب الترناتور)<br>OUTPUTS<br>OUTPUTS<br>OUTPUTS<br>OUTPUTS<br>Outputs<br>Open circuit or short circuit or Vbat<br>(جراغ نور بالا چپ)<br>COUTPUTS<br>Open circuit or short circuit or Vbat<br>(جراغ نور پالا راست)<br>COUTPUTS<br>Open circuit or short circuit or Vbat<br>(جراغ نور پالا راست)<br>COUTPUTS<br>COUTPUTS<br>Open circuit or short circuit or Vbat<br>(جراغ نور پالين راست)<br>COUTPUTS<br>COUTPUTS<br>Open circuit or short circuit or Vbat<br>COUTPUTS<br>COUTPUTS<br>COUTPUTS<br>COUTPUTS<br>COUTPUTS<br>COUTPUTS<br>COUTPUTS<br>COUTPUTS<br>COUTPUTS<br>COUTPUTS<br>COUTPUTS<br>COUTPUTS<br>COUTPUTS<br>COUTPUTS<br>COUTPUTS<br>COUTPUTS<br>COUTO short circuit or Vbat<br>COUTPUTS<br>COUTPUTS<br>COUTPUTS<br>COUTPUTS<br>COUTPUTS<br>COUTPUTS<br>COUTPUTS<br>COUTPUTS<br>COUTO short circuit or Vbat<br>COUTPUTS<br>COUTPUTS<br>COUTO short circuit or Vbat<br>COUTPUTS<br>COUTPUTS<br>COUTPUTS<br>COUTPUTS<br>COUTPUTS<br>COUTPUTS<br>COUTPUTS<br>COUTPUTS<br>COUTPUTS<br>COUTPUTS<br>COUTPUTS<br>COUTO short circuit or Vbat<br>COUTPUTS<br>COUTO short circuit or Vbat<br>COUTO short circuit to Vbat<br>CODEN circuit or short circuit to Vbat<br>CODEN circuit or short circuit to Vb | Water Temperature Sensor Signal            | Open circuit or Short circuit to battery |                 |  |  |
| SCG<br>Open circuit or short circuit to Vbat<br>Abnormal Voltage<br>(کارکرد نامناسب التر ناتور)SCG<br>Open circuit or short circuit to Vbat<br>Abnormal Voltage<br>(کارکرد نامناسب التر ناتور)OUTPUTSOUTPUTSSCG<br>Open circuit or short circuit to Vbat<br>SCG<br>Open circuit or short circuit to Vbat<br>SCG<br>(چراغ نور پالا جی)RH Main Lamp<br>Open circuit or short circuit to Vbat<br>SCG<br>Open circuit or short circuit to Vbat<br>SCG<br>SCG<br>Open circuit or short circuit to Vbat<                                                                                                    | (سىسور دماى اب موبور)                      | (اتصال به تغذیه یا قطع شدن مسیر)         |                 |  |  |
| Open circuit or short circuit to Vbat<br>Abnormal Voltage<br>(کارکرد نامناسب التر ناتور)OUTPUTSOUTPUTSOUTPUTSOpen circuit or short circuit to Vbat<br>SCG<br>(چراغ نور بالا جیب)RH Main Lamp<br>(جراغ نور بالا راست)Open circuit or short circuit to Vbat<br>SCG<br>Open circuit or short circuit to Vbat<br>SCG<br>Ope                                                                                                    |                                            | SCG                                      |                 |  |  |
| Abnormal Voltage<br>(كاركرد نامذاسب التر ناتور)Abnormal Voltage<br>(كاركرد نامذاسب التر ناتور)OUTPUTSOUTPUTSImage: Construct of the state of the state of the                                                                                                    | (vilivil) Alternator                       | Open circuit or short circuit to Vbat    |                 |  |  |
| (کار کرد نامذاسب التر ناتور)<br>OUTPUTS<br>(جراغ نور بالا چپ)<br>Course<br>(جراغ نور بالا راست)<br>Copen circuit or short circuit to Vbat<br>(جراغ نور پایین جپ)<br>Copen circuit or short circuit to Vbat<br>(جراغ نور پایین راست)<br>Copen circuit or short circuit to Vbat<br>(جراغ مه شکن جلو چپ)<br>Copen circuit or short circuit to Vbat<br>(جراغ مه شکن جلو چپ)<br>Copen circuit or short circuit to Vbat<br>(جراغ مه شکن جلو چپ)<br>Copen circuit or short circuit to Vbat<br>Copen circuit or short circuit to Vbat<br>Copen circuit or short circuit to Vbat<br>(جراغ راهنما جلو راست)<br>Copen circuit or short circuit to Vbat<br>Copen circuit or short circuit to Vbat<br>Copen circuit or short                                                                        | ()j=-j=//riteriator                        | Abnormal Voltage                         |                 |  |  |
| OUTPUTS(براغ نور بالا جب)LH Main LampOpen circuit or short circuit to VbatOpen circuit or short circuit to VbatSCG((براغ نور بالا راست)RH Main LampOpen circuit or short circuit to VbatSCG((براغ نور بالا راست)CG((براغ نور بالا راست)CG((())CG(()CG(()CG(()CG(()CG(()CG(()CG(()CG(()CG(()CG(()CG(()CG(()CG(()CG(()CG(()CG(()CG(()CG(()CG(()CG(()CG(()CG(()CG(()CG(()CG(()CG(()CG(()CG(()CG(()CG(()CG(()CG(()CG(()CG(()CG(()CG(()CG(()CG(()CG(()CG(()CG(()CG(()CG(()CG(()CG(()CG(()CG(()CG(()CG(()CG((                                                                                                    |                                            | (كاركرد نامناسب الترناتور)               |                 |  |  |
| SCGSCG(بوراغ نور بالا چپ)Cpen circuit or short circuit to Vbat(بوراغ نور بالا راست)SCG(بوراغ نور بالا راست)Cpen circuit or short circuit to Vbat(بوراغ نور بالا راست)Cpen circuit or short circuit to Vbat(بوراغ نور بالا راست)Cpen circuit or short circuit to Vbat(بوراغ نور بالا راست)Cpen circuit or short circuit to Vbat(بوراغ نور بالا راست)Cpen circuit or short circuit to Vbat(بوراغ نور بالا راست)Cpen circuit or short circuit to Vbat(بوراغ نور بالا راست)Cpen circuit or short circuit to Vbat(بوراغ مد شكن جلو جايCpen circuit or short circuit to Vbat(بوراغ مد شكن جلو جايCpen circuit or short circuit to Vbat(بوراغ مد شكن جلو جايCpen circuit or short circuit to Vbat(بوراغ مد مشكن جلو جايCpen circuit or short circuit to Vbat(بوراغ مد مشكن جلو راست)Cpen circuit or short circuit to Vbat(بوراغ راه مد مشكن جلو راست)Cpen circuit or short circuit to Vbat(بوراغ راه مد مد مد مد مد مد مد مد مد مد مد مد مد                                                                                                    | OUTPU                                      | OUTPUTS                                  |                 |  |  |
| Open circuit or short circuit to Vbat(جراغ نور بالا راست)(جراغ نور بالا راست)(جراغ مه شكن جلو راست)(جراغ مه شكن جلو راست)(جراغ مه شكن جلو راست)(جراغ مه شكن جلو راست)(جراغ مه شكن جلو راست)(جراغ مه شكن جلو راست)(جراغ مه شكن جلو راست)(جراغ مه شكن جلو راست)(جراغ مه شكن جلو راست)(جراغ مه شكن جلو راست)(جراغ مه شكن جلو راست)(جراغ راهنما جلو جل)(جراغ راهنما جلو جل)(جراغ راهنما جلو جل)(جراغ راهنما جلو جل)(جراغ راهنما جلو جل)(جراغ راهنما جلو جل)(جراغ راهنما جلو جل)(جراغ راهنما جلو جل)(جراغ راهنما جلو جل)(جراغ راهنما جلو جل)(جراغ راهنما جلو جل)(جراغ راهنما جلو راست)(جراغ راهنما جلو راست)(جراغ راغ راهنما جلو جل)(جراغ راهنما جلو جل)(جراغ راهنما جلو جل)(جراغ راهنما جلو جل)(جراغ راهنما جلو جل)(جراغ راهنما جلو جل)(جراغ راهنما جلو جل)(جراغ راهنما جلو جل)(جراغ راهنما جلو جل)(جراغ                                                                                                    | LH Main Lamp (حد اغ نور بالا حب)           | SCG                                      |                 |  |  |
| SCGSCG((سرائغ نور بالا راست)RH Main LampOpen circuit or short circuit to Vbat((سرائغ نور پایین چپ)LH Dipped LampOpen circuit or short circuit to Vbat((سرائغ نور پایین راست)RH Dipped LampSCG((سرائغ مد شکن جلو چپ)RH Fog LampOpen circuit or short circuit to Vbat((سرائغ مد شکن جلو چپ)LH Fog LampSCG((سرائغ مد شکن جلو چپ)RH Fog LampOpen circuit or short circuit to Vbat((سرائغ مد شکن جلو راست)RH Fog LampSCG((سرائغ مد شکن جلو راست)Open circuit or short circuit to Vbat((سرائغ مد شکن جلو راست)RH Fog LampSCG((سرائغ مد شکن جلو چپ)Open circuit or short circuit to Vbat((سرائغ مد شکن جلو راست)SCG((سرائغ مد شکن جلو چپ)Open circuit or short circuit to VbatRH Side Repeater Lamp & RH Indicator Lamp<br>((سراغ راهنما جلو راغ مو راست)SCG((سراغ راهنما جلو راست)Open circuit or short circuit to VbatRH Side Repeater Lamp & RH Indicator Lamp<br>((جراغ راهنما جلو راست))SCG((سراغ راهنما جلو راست))Open circuit or short circuit to Vbat((سراغ راغ کوچک جلو راست))SCG((سراغ کوچک جلو راست))Open circuit or short circuit to Vbat((سراغ راهنما جلو راغ کوچک جلو راست)SCG((سراغ کوچک جلو راست))Open circuit or short circuit to Vbat((سراغ کوچک جلو راست))Open circuit or short circuit to Vbat((سراغ کوچک جلو راست))Open circuit or short circuit to Vbat((سراغ کوچک جلو راست))Open circuit or short circuit to Vbat((سراغ کوچک جلو راست)) <td>(** - :</td> <td>Open circuit or short circuit to Vbat</td>                                                                                                    | (** - :                                    | Open circuit or short circuit to Vbat    |                 |  |  |
| Open circuit of short circuit to Vbat(جراغ نور پایین چپ)(جراغ نور پایین داست)(جراغ نور پایین داست)(جراغ نور پایین داست)(جراغ نور پایین داست)(جراغ نور پایین داست)(جراغ مه شکن جلو چپ)(جراغ مه شکن جلو چپ)(جراغ مه شکن جلو چپ)(جراغ مه شکن جلو چپ)(جراغ مه شکن جلو چپ)(جراغ مه شکن جلو چپ)(جراغ مه شکن جلو چپ)(جراغ مه شکن جلو چپ)(جراغ مه شکن جلو چپ)(جراغ مه شکن جلو درست)(جراغ مه شکن جلو درست)(جراغ مه شکن جلو درست)(جراغ مه شکن جلو درست)(جراغ مه شکن جلو درست)(جراغ مه شکن جلو چپ)(جراغ مه شکن جلو درست)(جراغ مه شکن جلو درست)(جراغ مه شکن جلو درست)(جراغ مه شکن جلو درست)(جراغ در است)(جراغ در است)(جراغ در                                                                                                    | RH Main Lamp (چراغ نور بالا راست)          | SCG                                      |                 |  |  |
| SCG(جراغ نور پایین چپ)Open circuit or short circuit to VbatSCGSCGOpen circuit or short circuit to VbatOpen circuit or short circuit to VbatSCGOpen circuit or short circuit to VbatSCG(جراغ مه شكن جلو جپ)CGOpen circuit or short circuit to VbatSCG(جراغ مه شكن جلو راست)CGOpen circuit or short circuit to VbatSCG(جراغ مه شكن جلو راست)CGCGCGOpen circuit or short circuit to VbatCGCGCGCGCGCGCGCGCGCGCGCGCGCGCGCGCGCGCGCGCGCGCGCGCGCGCGCGCGCGCGCGCGCGCGCGCGCGCGCGCGCGCGCGCGCGCGCGCGCGCGCGCGCGCGCGCGCGCGCGCGCGCG                                                                                                    |                                            | Open circuit or short circuit to v bat   |                 |  |  |
| Open circuit of short circuit to Vola(جراغ نور پایین راست)(جراغ نور پایین راست)(جراغ مه شکن جلو چپ)(جراغ مه شکن جلو چپ)(جراغ مه شکن جلو راست)(جراغ مه شکن جلو راست)(جراغ مه شکن جلو راست)(جراغ مه شکن جلو چپ)(جراغ مه شکن جلو راست)(جراغ مه شکن جلو راست)(جراغ مه شکن جلو راست)(جراغ مه شکن جلو راست)(جراغ مه شکن جلو راست)(جراغ مه شکن جلو راست)(جراغ راهنما جلو چپ)(جراغ راهنما جلو راست)(جراغ راهنما جلو راست)(جراغ راهنما جلو راست)(جراغ راهنما جلو راست)(جراغ راهنما جلو راست)(جراغ راهنما جلو راست)(جراغ راهنما جلو راست)(جراغ کوچک جلو راست)(جراغ کوچک جلو راست)(ج                                                                                                    | LH Dipped Lamp (چراغ نور پايين چپ)         | Open circuit or short circuit to Vhet    |                 |  |  |
| ر المعتان المعتان الم                                                                                                    |                                            | SCG                                      |                 |  |  |
| Open circuit of short circuit to VbatSCGOpen circuit of short circuit to VbatSCGOpen circuit or short circuit to VbatSCGCGCGCGCGCGCGCGCGCGCGCGCGCGCGCGCGCGCGCGCGCGCGCGCGCGCGCGCGCGCGCGCGCGCGCGCGCGCGCGCGCGCGCGCGCGCGCGCGCGCGCGCGCGCGCGCGCGCGCGCGCGCGCGCGCGCGCGCGCGCGCGCGCGCGCGCGCGCGCGCGCGCGCGCGCGCGCGCGCGCG                                                                                                    | RH Dipped Lamp (چراغ نور پایین راست)       | Open circuit or short circuit to Vhat    |                 |  |  |
| Open circuit or short circuit to VbatOpen circuit or short circuit to VbatSCGCGCGCGCGCGCGCGCGCGCGCGCGCGCGCGCGCGCGCGCGCGCGCGCGCGCGCGCGCGCGCGCGCGCGCGCGCGCGCGCGCGCGCGCGCGCGCGCGCGCGCGCGCGCGCGCGCGCGCGCGCGCGCGCGCGCGCGCGCGCGCGCGCGCGCGCGCGCGCGCGCGCGCGCGCGCGCGCGCGCGCGCGCGCGCG <t< td=""><td></td><td>SCG</td></t<>                                                                                                    |                                            | SCG                                      |                 |  |  |
| SCG<br>Open circuit or short circuit to VbatLH Side Repeater Lamp & LH Indicator Lamp<br>(چراغ راهنما جلو چپ)RH Side Repeater Lamp & RH Indicator Lamp<br>(چراغ راهنما جلو راست)RH Side Repeater Lamp & RH Indicator Lamp<br>(چراغ راهنما جلو راست)Open circuit or short circuit to Vbat<br>SCG<br>(چراغ راهنما جلو راست)SCG<br>Open circuit or short circuit to Vbat<br>SCG<br>(چراغ راهنما جلو راست)SCG<br>Open circuit or short circuit to Vbat<br>SCG<br>Open circuit or short circuit to Vbat<br>SCG<br>Open circuit or short circuit to Vbat<br>SCG<br>Open circuit or short circuit to Vbat<br>SCG<br>Open circuit or short circuit to Vbat<br>SCG<br>Open circuit or short circuit to Vbat<br>SCG<br>Open circuit or short circuit to Vbat<br>SCG                                                                                                    | LH Fog Lamp (چراع مه شکن جلو چپ)           | Open circuit or short circuit to Vbat    |                 |  |  |
| Character LampCharacter LampOpen circuit or short circuit to VbatLH Side Repeater Lamp & LH Indicator Lamp<br>(چراغ راهنما جلو چپ)SCG<br>Open circuit or short circuit to VbatRH Side Repeater Lamp & RH Indicator Lamp<br>(چراغ راهنما جلو راست)SCG<br>Open circuit or short circuit to VbatRH Side Repeater Lamp & RH Indicator Lamp<br>(چراغ راهنما جلو راست)SCG<br>Open circuit or short circuit to VbatSCG<br>Open circuit or short circuit to VbatSCG<br>SCGOpen circuit or short circuit to VbatSCG<br>Open circuit or short circuit to VbatSCG<br>Open circuit or short circuit to VbatSCG<br>Open circuit or short circuit to VbatSCG<br>Open circuit or short circuit to VbatSCG<br>Open circuit or short circuit to VbatOpen circuit or short circuit to VbatSCG<br>Open circuit or short circuit to VbatSCG<br>Open circuit or short circuit to VbatSCG<br>Open circuit or short circuit to Vbat                                                                                                    |                                            | SCG                                      |                 |  |  |
| LH Side Repeater Lamp & LH Indicator Lamp<br>(چراغ راهنما جلو چپ)SCG<br>Open circuit or short circuit to VbatRH Side Repeater Lamp & RH Indicator Lamp<br>(چراغ راهنما جلو راست)SCG<br>Open circuit or short circuit to VbatRH Side Repeater Lamp & RH Indicator Lamp<br>(چراغ راهنما جلو راست)SCG<br>Open circuit or short circuit to VbatSCG<br>Open circuit or short circuit to VbatSCG<br>SCG<br>Open circuit or short circuit to VbatSCG<br>Open circuit or short circuit to VbatSCG<br>Open circuit or short circuit to VbatSCG<br>Open circuit or short circuit to VbatSCG<br>Open circuit or short circuit to VbatOpen circuit or short circuit to VbatSCG<br>Open circuit or short circuit to Vbat                                                                                                    | (چراع مه شکل جنو راشک) KH Fog Lamp         | Open circuit or short circuit to Vbat    |                 |  |  |
| Open circuit or short circuit to VbatRH Side Repeater Lamp & RH Indicator Lamp<br>(چراغ راهنما جلو راست)SCGOpen circuit or short circuit to VbatSCG(چراغ راهنما جلو راست)Open circuit or short circuit to VbatSCG(چراغ راهنما جلو راست)(چراغ کوچک جلو چی)Open circuit or short circuit to VbatSCGSCG(چراغ کوچک جلو راست)SCG(چراغ کوچک جلو راست)SCG(چراغ کوچک جلو راست)SCG                                                                                                    | LH Side Repeater Lamp & LH Indicator Lamp  | SCG                                      |                 |  |  |
| RH Side Repeater Lamp & RH Indicator Lamp<br>(چراغ راهنما جلو راست)    SCG      Open circuit or short circuit to Vbat    SCG      (چراغ راهنما جلو راست)    Open circuit or short circuit to Vbat      SCG    Open circuit or short circuit to Vbat      SCG    Open circuit or short circuit to Vbat      SCG    Open circuit or short circuit to Vbat      SCG    Open circuit or short circuit to Vbat      SCG    Open circuit or short circuit to Vbat                                                                                                    | (چراغ راهنما جلو چپ)                       | Open circuit or short circuit to Vbat    |                 |  |  |
| Open circuit or short circuit to Vbat      Open circuit or short circuit to Vbat      SCG      Open circuit or short circuit to Vbat      SCG      Open circuit or short circuit to Vbat      SCG      Open circuit or short circuit to Vbat      SCG      Open circuit or short circuit to Vbat      SCG      Open circuit or short circuit to Vbat                                                                                                    | RH Side Repeater Lamp & RH Indicator Lamp  | SCG                                      |                 |  |  |
| SCG<br>Open circuit or short circuit to Vbat<br>SCG<br>SCG<br>Open circuit or short circuit to Vbat<br>SCG<br>Open circuit or short circuit to Vbat                                                                                                    | (چراع راهنما جلو راست)                     | Open circuit or short circuit to Vbat    |                 |  |  |
| Open circuit or short circuit to Vbat SCG (چراغ کوچک جلو راست) RH Side Lamp                                                                                                    | LH Side Lamp) ( چراغ کوچک جلو چپ)          | SCG                                      |                 |  |  |
| SCG<br>RH Side Lamp (چراغ کوچک جلو راست) RH Side Lamp                                                                                                    |                                            | Upen circuit or short circuit to Vbat    |                 |  |  |
|                                                                                                    | RH Side Lamp( چراغ کوچک جلو راست)          | Open circuit or short circuit to Vbat    |                 |  |  |

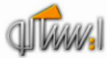

| (بوق چپ) LH Horn Current                       | SCG<br>Open circuit or short circuit to Vbat |
|------------------------------------------------|----------------------------------------------|
|                                                | SCG                                          |
| (بوق راست) RH Horn Current                     | Open circuit or short circuit to Vbat        |
| (1) S (1) (1) Compressor Clutch Status         | SCG                                          |
| Compressor Crutch Status                       | Open circuit or short circuit to Vbat        |
| وضعیت سیستم تهویه) AC Request Status           | SCG                                          |
|                                                | Open circuit or short circuit to Vbat        |
| CAN                                            |                                              |
| CAN Communication Bus OFF) (ارتباط شبکه خاموش) | Network Fault                                |
| CAN CCN producer absent (شبکه یونیت CCN قطع)   | Network Fault                                |
| CAN FN mute(شبکه خاموش)                        | Network Fault                                |
| (شبکه ایراد دارد.) NERR (CAN error)            | Network Fault                                |
|                                                | Network Fault                                |

#### <u>شرح ایر ادات</u>

ايراد Open Circuit to Vbat يا Open Circuit

- عدم وجود بار مربوطه
  - عدم اتصال كانكتور
- اتصال خروجی به تغذیه
- ۔ قطع شدن مسیر خروجی

ایر اد SCG : - اتصال به بدنه در مسیر تغذیه خروجی - خروجی مربوطه جریان بیش از حد مصرف کند.

نکته: ایراد Open Circuit خروجیهای یونیت FN در حالت فعال بودن عملگر ها مشخص می شوند، به عبارت دیگر ایراد مربوطه در حالت ON-State عملگرها رخ می دهد.

#### رفع ایراد

در مورد ایراد Open Circuit یا Short Circuit to Vbat پس از برطرف شدن علت ایراد به صورت فیزیکی ، ایراد از روی صفحه دستگاه دیاگ پاک شده و خروجی فعال می شود. اما در مورد ایراد SCG ، پس از رفع علت ایراد جهت پاک شدن ایراد و فعال شدن مجدد عملگر نیاز به تغییر وضعیت استارت سوئیچ می باشد بدین صورت که سوئیچ استارت را در وضعیت • قرار داده ومجدد به وضعیت ۲ ( و یا یک) قرار می دهند.

نکته : صفحه مشاهده ایرادات (Fault Reading) امکان Refresh را دارد. بدین معنی که در صورت باز بودن صفحه مربوطه و رخ دادن ایراد جدید و یا از بین رفتن ایراد موجود نیاز به خروج از صفحه و ورود مجدد نمی باشد و با از بین بردن ایراد، ایراد پاک می شود.

#### پاک کردن ایراد (Fault Erasing)

با استفاده از این منو می توان ایرادات مشاهده شده را پاک کرد. در صورت رفع نشدن ایراد، پس از مراجعه به منوی Fault Reading ایراد مجدد مشاهده خواهد شد.

#### اطلاعات پارامترها ( Parameter Information

در این منو اطلاعات مربوط به وضعیت ورودیهای یونیت FN شامل سوئیچها و سنسور های متصل به یونیت FN قابل خواندن می باشد. در صورت یکی بودن وضعیت سوئیچها یا سنسور ها با اطلاعات خوانده شده می توان از سالم بودن سوئیچ مربوطه – مسیر مرتبط از سوئیچ تا یونیت FN و دریافت اطلاعات توسط یونیت FN اطمینان حاصل کرد.

| Inputs                  | Status possible            |               | نام وروديها          |                                    |  |  |
|-------------------------|----------------------------|---------------|----------------------|------------------------------------|--|--|
| Inertia Switch          | 0 : OFF 1 : ON             |               |                      | سوئيچ اينرسي                       |  |  |
| Gasoline Level (%)      | Error/ Not                 | available     |                      | سطح سوخت                           |  |  |
| CNG Selection           | 0 : NO_CN                  | G 1 : CNO     | Ĵ                    | انتخاب CNG                         |  |  |
| CNG Level (%)           | Error/ Not                 | available     |                      | سطح سوخت CNG                       |  |  |
| RPM (rpm)               | Error/ Not                 | available     |                      | دور موتور                          |  |  |
| Check Engine            | 0 : No warr                | ning 1 : Warr | ning                 | نشانگرایر اد در سیستم مدیریت موتور |  |  |
| Engine Hot Lamp         | 0 : No warr                | ning 1 : Warr | ning                 | نشانگر گرم بودن موتور              |  |  |
| Compressor Clutch       | 0:OFF1:                    | ON            |                      | كمپرسور                            |  |  |
| Gas Pressure SW1        | 0:OFF1:                    | ON            |                      | سوئيچ فشار گاز كولر ۱              |  |  |
| Gas Pressure SW2        | 0:OFF1:                    | ON            |                      | سوئيچ فشار گاز کولر ۲              |  |  |
| Alternator Voltage      |                            |               |                      | ولتاژ ألترناتور                    |  |  |
| Battery Voltage         |                            |               |                      | ولتاژ باترى                        |  |  |
| Brake Oil Level Warning | 0 : No warning 1 : Warning |               |                      | هشدار سطح روغن ترمز                |  |  |
| Pad Brake Warning       | 0 : No warning 1 : Warning |               |                      | هشدار صفحه ترمز                    |  |  |
| Oil Pressure Warning    | 0 : No warning 1 : Warning |               |                      | هشدار فشار روغن                    |  |  |
| Reverse Gear SW         | 0 : OFF 1 : ON             |               |                      | سوئيچ دنده عقب                     |  |  |
| Water Temperature       | 0 : No warning 1 : Warning |               |                      | هشدار دمای آب موتور                |  |  |
| Warning                 |                            |               |                      |                                    |  |  |
| Water Temperature (°C)  | Error/ Not available       |               |                      | دمای اب موتور                      |  |  |
| Vehicle Speed (km/h)    |                            |               |                      | سرعت خودرو                         |  |  |
| EBD Warning             | 0 : No warr                | ning 1 : Warr | ning                 | هشدار EBD                          |  |  |
| ABS Warning             | 0 : No warning 1 : Warning |               |                      | هشدار ABS                          |  |  |
| Gas Pressure Status     |                            |               | وضىعيت فشار گاز كولر |                                    |  |  |
|                         | Gas                        | Gas           |                      |                                    |  |  |
|                         | Pressure                   | Pressure      | Status               |                                    |  |  |
|                         | SW1                        | SW2           | LOW                  |                                    |  |  |
|                         | 0                          | 0             | LOW                  |                                    |  |  |
|                         |                            | 1             | NORMAL               |                                    |  |  |
|                         | 0                          | 1             | HIGH                 |                                    |  |  |

لیست ورودیهای یونیت FN به شرح زیر می باشد.

### تست عملگرها (Actuator Test)

تمام عملگر های مرتبط با یونیت FN ( خروجیهای یونیت FN ) در این منو قابل تست هستند. عملگر ها به مدت ۶-۷ ثانیه فعال شده و سپس خاموش می شوند. بدین ترتیب از سالم بودن خروجی- مسیر یونیت تا خروجی و اتصالات اطمینان حاصل کرد. گروهها امکان تست تعدادی از خروجیها به طور همزمان را فراهم می کند. لیست خروجیهای یونیت FN به شرح زیر می باشد.

| Outputs                                                                         | نام خروجيها               |
|---------------------------------------------------------------------------------|---------------------------|
| Command AC Request (Air control)                                                | وضعيت سيستم تهويه         |
| Command Compressor Clutch                                                       | وضعيت كولر                |
| Command LH Indicator Lamp                                                       | چراغ راهنما جلو چپ        |
| Command RH Indicator Lamp                                                       | چراغ راهنما جلو راست      |
| Command LH&RH Side Lamp                                                         | چراغ کوچک جلو چپ - راست   |
| Command LH&RH Main Lamp                                                         | چراغ نور بالا چپ - راست   |
| Command LH&RH Dipped Lamp                                                       | چراغ نور پايين چپ - راست  |
| Command LH&RH Fog Lamp                                                          | چراغ مه شکن جلو چپ - راست |
| Command LH&RH Horn                                                              | بوق چپ - راست             |
| Command Group I outputs<br>(AC Request, LH&RH Dipped)                           | خروجی گروہ ۱              |
| Command Group II outputs<br>(LH&RH Main)                                        | خروجی گروہ۲۱              |
| Command Group III outputs<br>(LH&RH Fog)                                        | خروجي گروه ۳              |
| Command Group IV outputs<br>(LH&RH Horn)                                        | خروجي گروه۲۹              |
| Command Group V outputs<br>(LH&RH Side, LH&RH Indicators,<br>Compressor Clutch) | خروجی گروہ ۵              |

## موارد دیگر (Others)

پیکربندی ( Configuration )

پار امتر هایی که قابل پیکربندی هستند در این منو قابل دستر س می باشند. لیست این پار امتر ها به شرح زیر می باشد.

| Description             | توضيحات            | مقدار                                              |
|-------------------------|--------------------|----------------------------------------------------|
| Gearbox Type            | نوع گيربكس         | MA Gearbox<br>BE Gearbox<br>AL4 Gearbox            |
| Tire Type               | نوع تاير           | 185/65R14 Tire<br>185/65R15 Tire<br>195/60R16 Tire |
| ABS type                | نوع ABS            | NO ABS<br>MANDO ABS<br>TEVES ABS                   |
| Mono-fuel / Bi-fuel car | تک سوز/ دوگانه سوز | تک سوز / دوگانه سوز                                |
| Front Fog availability  | چراغ مه شکن جلو    | فعال / غیر فعال                                    |
| Airbag availability     | کیسه هوا           | فعال / غیر فعال                                    |

### يونيت PDN-DDN

#### مشخصات (Identification)

| Identification                         | مشخصات                              |
|----------------------------------------|-------------------------------------|
| Customer Part Number                   | شماره فني محصول تامين كننده         |
| ECU Supplier Part Number               | شماره فني محصول توليد كننده         |
| ECU Board Reference                    | شمارہ فنی برد اصلی                  |
| ECU Hardware Release                   | شمارہ سخت افز ار ECU                |
| ECU Software Identification            | شماره شناسایی RTSW                  |
| Application Software Version Number    | شماره ورژن نرم افزار                |
| Board Manufacturing Date               | تاريخ نهايي توليد                   |
| V.I.N. (Vehicle Identification Number) | شماره شناسایی خودر و                |
| End of Line Date of Last Operation     | تاريخ آخرين عمليات در خط توليد      |
| After Sale Date of Last Operation      | تاريخ آخرين عمليات خدمات پس از فروش |
| CAN Network Vehicle Composition        | نسخه پایگاه داده دیاگ               |
| Diagnostic Network Layer               | لایه شبکه دیاگ                      |

### خواندن ایراد (Fault Reading)

#### لیست ایر ادات

لیست ایر ادات قابل مشاهده به شرح ذیل می باشد.

| DTC List                                                                       | Status possible                                |
|--------------------------------------------------------------------------------|------------------------------------------------|
| OUTPUTS                                                                        |                                                |
| (شیشه بالابر)Windows Failure                                                   | SCG<br>Open circuit                            |
| Defrosting(گرمکن آینه)                                                         | Open circuit                                   |
| Driver/Passenger Mirror Adjust X<br>(تنظیم آینه راننده/ شاگرد در راستای افقی)  | Over current, max limit                        |
| Driver/Passenger Mirror Adjust Y<br>(تنظیم آینه راننده/ شاگرد در راستای عمودی) | Over current, max limit                        |
| Driver/Passenger Mirror Folding<br>(جمع شدن آینه راننده/ شاگرد)                | SCG<br>Open circuit<br>Over current, max limit |
| Driver/Passenger Door Lamp<br>(چراغ لادری راننده / شاگرد)                      | Open circuit                                   |
| Driver/Passenger Door Lock(قفل در راننده / شاگرد)                              | Over current, max limit<br>Open circuit        |
| Flasher(فلاشر)                                                                 | Over current, max limit                        |
| Backlight Illumination ( روشنايي زمينه يونيتها )                               | Over current, max limit                        |
| CAN                                                                            |                                                |
| CAN Communication Bus OFF) (ارتباط شبکه خاموش)                                 | (ایر اد شبکه) Network Fault                    |
| (شبکه یونیت FN قطع) CAN FN producer absent                                     | Network Fault                                  |
| (شبکه یونیت ICN قطع) CAN ICN producer absent                                   | Network Fault                                  |
| (شبكه يونيت PDN قطع) CAN PDN producer absent                                   | Network Fault                                  |
| (شبکه یونیت DDN producer absent (شبکه یونیت DDN)                               | Network Fault                                  |
| CAN CCN mute(شبکه خاموش)                                                       | Network Fault                                  |
| (NERR (CAN error) (شبکه ایراد دارد)                                            | Network Fault                                  |

شرح ایر ادات

ايراد Open Circuit to Vbat يا ايراد

- عدم اتصال كانكتور
  اتصال خروجى به تغذيه
  - قطعی مسیر خروجی

ایراد SCG : ۔اتصال به بدنه در مسیر تغذیه خروجی

ایراد Over current, max limit -خروجی مربوطه جریان بیش از حد مصرف کند.

نکته: ایراد Open Circuit خروجیهای یونیت PDN و DDN در حالت غیرفعال بودن عملگر ها مشخص می شوند، به عبارت دیگر ایراد مربوطه در حالت OFF-State عملگرها رخ می دهد.

#### رفع ايراد

در مورد ایراد Open Circuit یا Short Circuit to Vbat پس از برطرف شدن علت ایراد به صورت فیزیکی ، ایراد از روی صفحه دستگاه دیاگ پاک شده و خروجی فعال می شود. اما در مورد ایراد SCG و Over current، پس از رفع علت ایراد جهت پاک شدن ایراد و فعال شدن مجدد عملگر نیاز به تغییر وضعیت استارت سوئیچ می باشد، بدین صورت که سوئیچ استارت را در وضعیت ۰ قرار داده ومجدد به وضعیت ۲ ( و یا یک) قرار می دهند.

نکته : صفحه مشاهده ایرادات (Fault Reading) امکان Refresh شدن را دارد. بدین معنی که در صورت باز بودن صفحه مربوطه و رخ دادن ایراد جدید و یا از بین رفتن ایراد موجود نیاز به خروج از صفحه و ورود مجدد نمی باشد و با ازبین بردن ایراد، ایراد یاک می شود.

### پاک کردن ایراد (Fault Erasing)

با استفاده از این منو می توان ایرادات مشاهده شده را پاک کرد. در صورت رفع نشدن ایراد، پس از مراجعه به منوی Fault Reading ایراد مجدد مشاهده خواهد شد.

#### اطلاعات پارامترها ( Parameter Information )

در این منو اطلاعات مربوط به وضعیت ورودیهای یونیتهای PDN/ DDN شامل سوئیچ ها و سنسورهای متصل به یونیتهای PDN/ DDN قابل خواندن می باشد. در صورت یکسان بودن وضعیت سوئیچ ها یا سنسورها با اطلاعات خوانده شده می توان از سالم بودن سوئیچ مربوطه – مسیر مرتبط از سوئیچ تا یونیتهای PDN/ DDN و دریافت اطلاعات توسط یونیتهای /PDN DDN المینان حاصل کرد.

لیست ورودیهای یونیتهای PDN/ DDN به شرح زیر می باشد.

| Inputs of DDN                  | Status possible | نام وروديها             |
|--------------------------------|-----------------|-------------------------|
| Mirror Right Direction Switch  | 0 : OFF 1 : ON  | کلید حرکت آینه به راست  |
| Mirror Left Direction Switch   | 0 : OFF 1 : ON  | کليد حرکت آينه به چپ    |
| Mirror Up Command Switch       | 0 : OFF 1 : ON  | کلید حرکت آینه به بالا  |
| Mirror Down Command            | 0 : OFF 1 : ON  | کلید حرکت آینه به پایین |
| Switch                         |                 |                         |
| Mirror Folding                 | 0 : IDLE 1 : ON | کلید جمع شدن آینه       |
| Selector on Neutral Position   | 0 : OFF 1 : ON  | سلکتور در مکان خنثی     |
| Selector on Driver Position    | 0 : OFF 1 : ON  | سلکتور در جهت راننده    |
| Selector on Passenger Position | 0 : OFF 1 : ON  | سلکتور در جهت شاگرد     |

| Driver Window Command    | 0 : IDLE 1 : UP 2:DOWN     | کلید شیشه بالابر راننده           |
|--------------------------|----------------------------|-----------------------------------|
| Passenger Window Command | 0 : IDLE 1 : UP 2:DOWN     | کلید شیشه بالابر شاگرد( روی DDN)  |
| RLH Window Command       | 0 : IDLE 1 : UP 2:DOWN     | کلید شیشه بالابر عقب سمت چپ (روی  |
|                          |                            | (DDN                              |
| RRH Window Command       | 0 : IDLE 1 : UP 2:DOWN     | کلید شیشه بالابر عقب سمت ر است    |
|                          |                            | (DDN روى (DDN)                    |
| Isolator SW              | 0 : OFF 1 : ON             | کلید قفل شیشه بالابر های عقب (روی |
|                          |                            | (DDN                              |
| Driver Door SW           | 0 : OFF 1 : ON             | کلید لادری ر اننده                |
| Non Step0                | 0 : Start Switch = STEP_0  | نشانگر وضعيت سوئيچ استارت         |
|                          | 1 : Start Switch != STEP_0 |                                   |
| Inputs of PDN            | Status possible            | نام وروديها                       |
| Temperature Sensor       |                            | حسگر دما                          |
| Passenger Window Switch  | 0 : IDLE 1 : UP 2:DOWN     | کلید شیشه بالابر شاگرد( روی PDN)  |
| Passenger Door Switch    | 0 : OFF 1 : ON             | كليد حركت آينه به بالا            |
| Non Step0                | 0 : Start Switch = STEP_0  | نشانگر وضعيت سوئيچ استارت         |
| -                        |                            | _                                 |

### تست عملگرها (Actuator Test)

تمام عملگرهای مرتبط با یونیت PDN / DDN ( خروجیهای یونیت PDN / DDN) در این منو قابل تست هستند. عملگرها به مدت ۶-۷ ثانیه فعال شده و سپس خاموش می شوند.

بدين ترتيب از سالم بودن خروجي- مسير يونيت تا خروجي و اتصالات اطمينان حاصل كرد.

لیست خروجیهای یونیت PDN/ DDN به شرح زیر می باشد.

| Outputs                                   | نام خروجيها                              |
|-------------------------------------------|------------------------------------------|
| Driver /Passenger Mirror Direction Up     | آینه راننده/ شاگرد در محور عمودی ـ بالا  |
| Driver / Passenger Mirror Direction Down  | آینه راننده/ شاگرد در محور عمودی ـ پایین |
| Driver / Passenger Mirror Direction Left  | آينه راننده/ شاگرد در محور افقي - چپ     |
| Driver / Passenger Mirror Direction Right | آینه راننده/ شاگرد در محور افقی ـ راست   |
| Driver / Passenger Mirror Fold            | جمع شدن آینه ر اننده/ شاگرد              |
| Driver / Passenger Mirror Unfold          | بازشدن آینه راننده/ شاگر د               |
| Driver / Passenger Mirror Flasher         | فلأشر آينه ها                            |
| Driver / Passenger Mirror Heater          | گرمکن آینه ها                            |
| Driver / Passenger Door Lock              | قفل شدن در راننده / شاگرد                |
| Driver / Passenger Door Unlock            | باز شدن در راننده / شاگرد                |
| Driver / Passenger Window Direction Up    | شیشه بالابر راننده / شاگرد               |
| Driver / Passenger Window Direction       | شیشه پایین بر راننده / شاگرد             |
| Down                                      |                                          |
| Driver / Passenger Door Lamp              | چراغ لادری رانندہ / شاگرد                |
| Driver / Passenger Keyboard backlight     | روشنایی زمینه یونیتها                    |
| (ON or OFF)                               |                                          |

## موارد دیگر (Others )

### پیکربندی (Configuration )

پار امتر هایی که قابل پیکر بندی هستند در این منو قابل دستر س می باشند. لیست این پار امتر ها به شرح زیر می باشد.

| Description              | توضيحات              | مقدار           |
|--------------------------|----------------------|-----------------|
| Auto mode enable         | شیشه بالابر اتوماتیک | فعال / غیر فعال |
| Folding enable           | آينه تاشو            | فعال / غیر فعال |
| Folding Remote enable    | آينه تاشو با ريموت   | فعال / غیر فعال |
| Battery Management Level | سطح ولتاژ باتري      |                 |

يونيت ICN

# مشخصات (Identification)

| Identification                         | مشخصات                              |
|----------------------------------------|-------------------------------------|
| SW Version                             | شماره نرم افزار                     |
| Index EEPROM                           | ايندكس EEPROM                       |
| PCB Date                               | تاريخ PCB                           |
| Combi Variants                         | واريانت ساخت                        |
| Combi Date                             | تاريخ ساخت                          |
| V.I.N. (Vehicle Identification Number) | شماره شناسایی خودر و                |
| End of Line Date of Last Operation     | تاريخ آخرين عمليات در خط توليد      |
| After Sale Date of Last Operation      | تاريخ آخرين عمليات خدمات پس از فروش |
| CAN Network Vehicle Composition        | نسخه پایگاه داده دیاگ               |
| Diagnostic Network Layer               | لایه شبکه دیاگ                      |

## خواندن ايراد (Fault Reading)

برای یونیت ICN تعریف نشده است.

## پاک کردن ایراد (Fault Erasing)

برای یونیت ICN تعریف نشده است.

## اطلاعات پارامترها ( Parameter Information

برای یونیت ICN تعریف نشده است.

## تست عملگرها (Actuator Test)

عملگر های یونیت ICN شامل دو قسمت هستند.

هشدار های یونیت Command ICN Warning ) ICN هشدار های یونیت به مدت ۶-۷ ثانیه روشن خواهند شد. با فعال کردن آن تمام هشدار ها روی جلو امپر به مدت ۶-۷ ثانیه روشن خواهند شد.

نشانگر های یونیت ICN ( Command ICN Gage ) انشانگر های یونیت ICN ) با فعال کردن آن نشانگر ها روی جلو آمپر ، سطح مربوط به خود را به مدت ۶-۷ ثانیه جاروب می کنند.

| S IKCoDiagMUXEL (version 8.33npd) - Samand - ICN | Σ |
|--------------------------------------------------|---|
| Command ICN Warnings                             |   |
| Command ICN gages                                |   |
|                                                  |   |
|                                                  |   |
|                                                  |   |

## موارد دیگر (Others)

(Configuration) پيکربندی

پار امتر هایی که قابل پیکربندی هستند در این منو قابل دسترس می باشند. لیست این پار امتر ها به شرح زیر می باشد.

| Description               | توضيحات              | مقدار                                                               |
|---------------------------|----------------------|---------------------------------------------------------------------|
| Automatic Gearbox present | وجود گیربکس اتوماتیک | 0:NO(وجود ندارد)<br>1:YES(وجود دارد)                                |
| Monofuel or Bifuel car    | تک سوز/ دوگانه سوز   | O:Monofuel(تك سوز – بنزيني )<br>1:Bifuel(دوگانه سوز)                |
| Engine Type               | نوع موتور            | 0 : XU7<br>1 : EF7<br>2 : TU5                                       |
| Calendar                  | تقويم                | (تقويم ايرانى) 0: Iranian Calendar<br>1: European Calendar اروپايى) |
| HVAC TYPE                 | نوع HVAC             | 0: Manual ( دستی)<br>1: Automatic(اتوماتیک)                         |
| Clock                     | ساعت                 | 0: Absent غیر فعال)<br>1: Present (فعال)                            |